## MANUAL DE INSTRUÇÕES DO SELF-BOOKING DA KONDOR VIAGENS E TURISMO

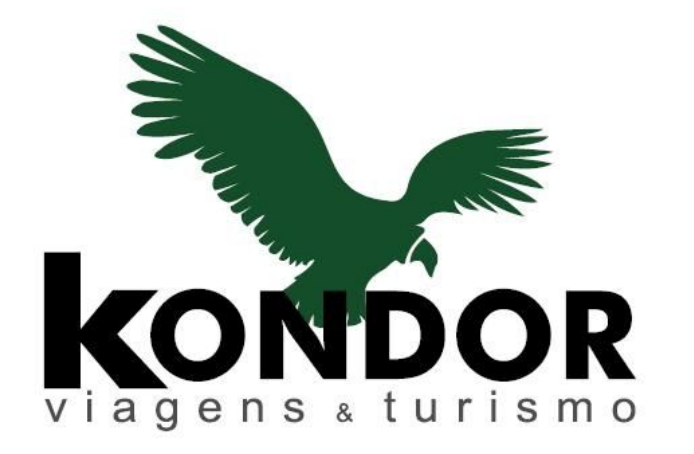

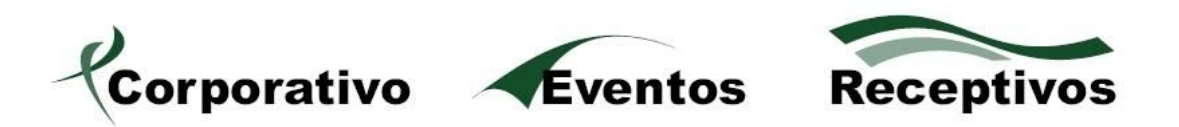

Este manual tem a finalidade de facilitar a navegação e otimizar a utilização de todos os recursos desta ferramenta.

O sistema de Self-Booking da Kondor Viagens foi elaborado para acompanhar as novas necessidades de parceiros e clientes. Hoje, o ato de organizar os preparativos de uma viagem a negócios requer muito mais simplicidade e agilidade do que anos atrás. Com esta ferramenta, a Kondor Viagens disponibiliza uma excepcional solução para consultas, reservas e/ou emissões de bilhetes aéreos domésticos sem mesmo existir a interferência de nossos consultores.

É importante ressaltar que esta ferramenta não visa substituir o contato humano tradicional, mas agregar uma nova possibilidade de processar pedidos com autonomia, em momentos de urgência ou mesmo em horários não comerciais.

A seguir uma breve explicação, passo a passo, de cada tela:

<u>1º Passo:</u> Acesse o endereço eletrônico <u>www.kondorviagens.com.br</u> e clique em "Corporativo", em seguida clique em "Disponibilidades de vôos Empresas";

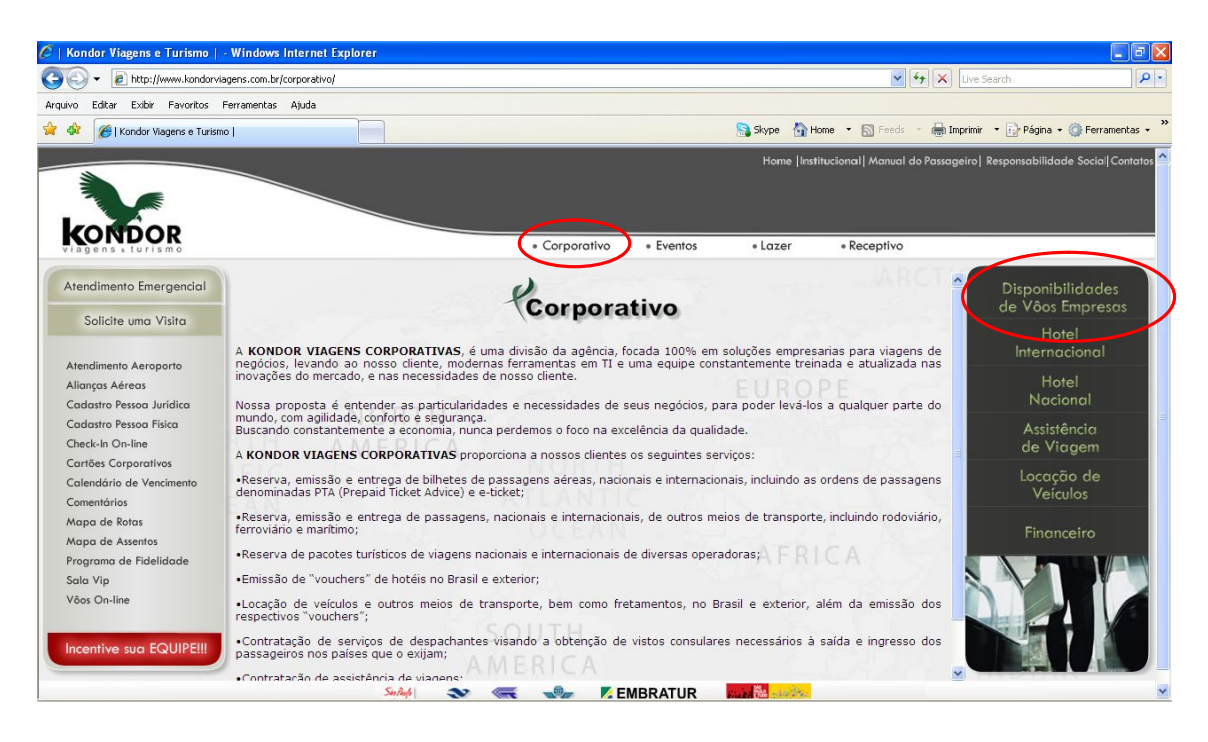

<u>2º Passo:</u> Escolha conforme as opções apresentadas, se deseja acessar a ferramenta, ler o manual de instruções ou o contrato de utilização;

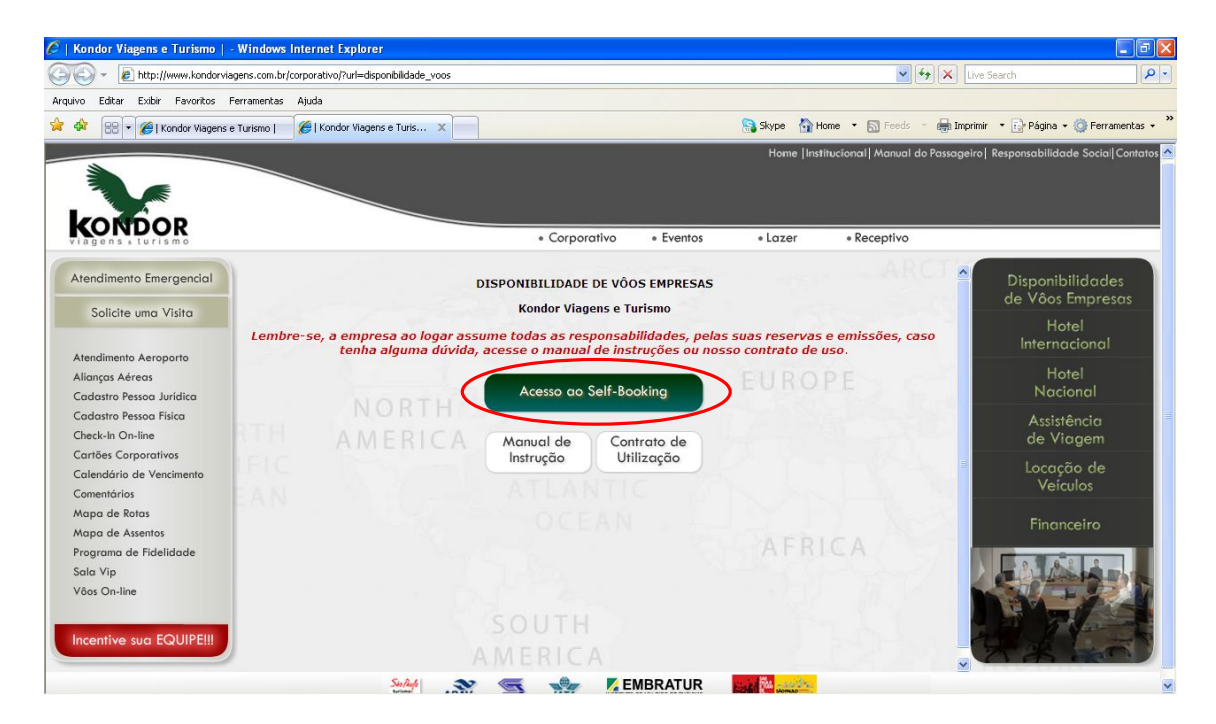

<u>3º Passo:</u> Munido (a) de seu login e senha previamente gerados pelo gerente de contas da Kondor Viagens designado para atender sua empresa, acesse a área restrita do sistema.

| 🖉 Login do Sistema - Windows Internet Explorer                                                                    |                                                                  |     |
|----------------------------------------------------------------------------------------------------|------------------------------------------------------------------|-----|
| COO + Inttp://rextur-idc.locaweb.com.br/login/Ambiente?empresa=1&regional=1&filial=1&servico=WEBTKT2&agencia=4583 | 💌 🐓 🗙 Live Search                                                | •   |
| Arquivo Editar Exibir Favoritos Ferramentas Ajuda                                                                 |                                                                  |     |
| 😪 🏟 😪 👻 🍘 Kondor Viagens e Turismo   🍘 Login do Sistema 🗙                                                         | 🔝 Skype 👌 Home 🔹 🔊 Feeds 🔹 🖶 Imprimir 🔹 🔂 Página 🗸 🎯 Ferramentas | • » |
| Portal de Serviços Kondor Viagens e Turis                                                                         | rismo                                                            |     |
| Usuário<br>Senha:                                                                                                 |                                                                  |     |
| Alterar zanha Ezowateu e zenhaž                                                                                   |                                                                  |     |

<u>4º Passo:</u> Selecione quais trechos deseja consultar (Ida e volta ou somente ida), em seguida digite o código da cidade (se não souber, digite o nome da cidade por extenso e então escolha uma opção dentre as disponibilizadas). Indique quantos adultos, crianças e bebês participarão da viagem, se desejar refinar a pesquisa, mencione por exemplo se deseja visualizar somente vôos sem escala e/ou sem conexões.

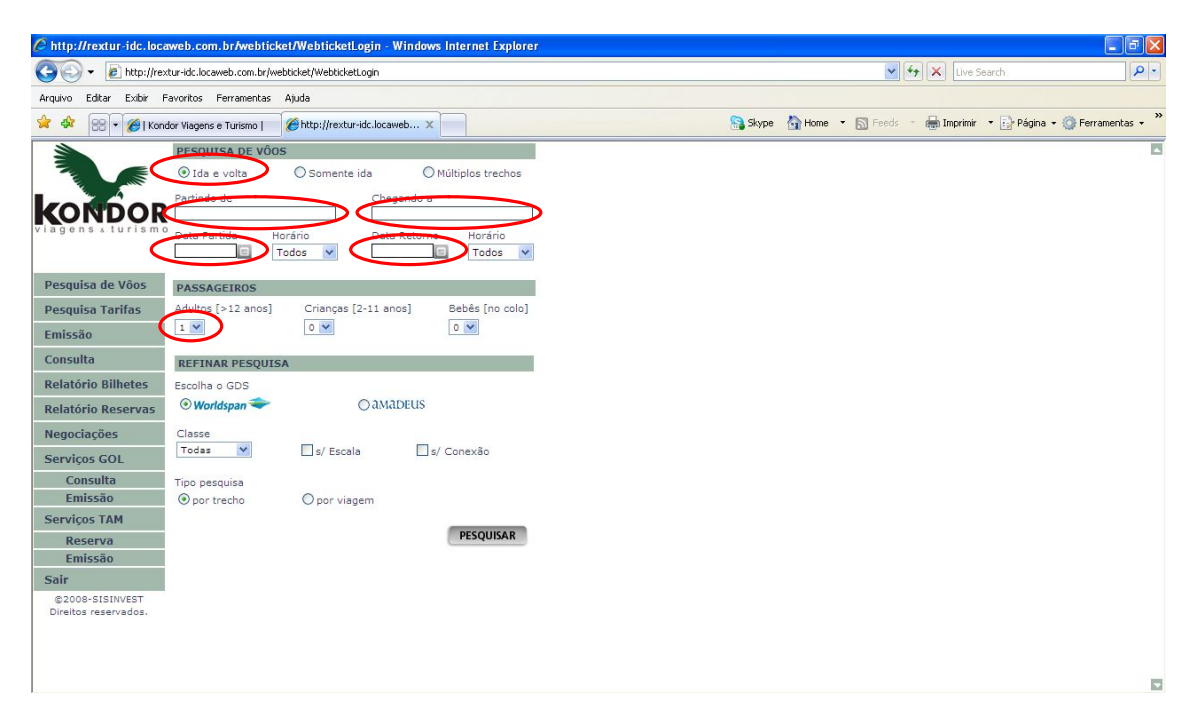

<u>5° Passo:</u> Aguarde o provedor carregar as opções, em seguida selecione a opção desejada clicando no botão "escolher". Caso deseje receber a opção por e-mail, selecione o "envelope", se desejar receber todas as opções selecione "todos os vôos" e em seguida "enviar".

Caso as opções apresentadas não sejam interessantes ou pouco claras pela quantidade, há a possibilidade de filtrar o resultado, conforme o menu à esquerda.

| 🖉 http://rextur-idc.locaweb.c                                                                                                    | om.br/webticket/pes                                                                                                    | quisaActionDinami                                                                                        | ca.do - Windows I                                                          | nternet Explorer                                           |                                                   |            |        |             |            |                |                   |
|----------------------------------------------------------------------------------------------------|----------------------------------------------------------------------------------------------------|----------------------------------------------------------------------------------------------------|----------------------------------------------------------------------------|------------------------------------------------------------|---------------------------------------------------|------------|--------|-------------|------------|----------------|-------------------|
| 🚱 🕙 🔻 👔 http://restur-idc.locaweb.com.br/webbilet/pesquisaActionDhanica.do                                                                                                 |                                                                                                    |                                                                                                    |                                                                            |                                                            |                                                   |            |        |             |            |                | P -               |
| Arquivo Editar Exibir Favoritos                                                                                                    | Ferramentas Ajuda                                                                                                    |                                                                                                    |                                                                            |                                                            |                                                   |            |        |             |            |                |                   |
| 😪 🕸 🔠 🕶 🎉   Kondor Viage                                                                                                    | ens e Turismo   🏾 後 http                                                                                                    | o://rextur-idc.locaweb                                                                                   | . x                                                                        |                                                            |                                                   | Skype      | 🟠 Home | • 📓 Feeds 🔹 | imprimir 🖶 | 🔹 🔂 Página 👻 🄇 | 🕽 Ferramentas 🔸 🎇 |
|                                                                                                    | PESQUISA<br>DE VOOS                                                                                                    | ł                                                                                                    | ESCOLHA.<br>DE VÕOS                                                        | RES                                                        | ERVA.                                             | X<br>sair  |        |             |            |                | *                 |
| INICIO                                                                                                    | MELHORES OPÇÕES                                                                                                    | 5 DE COMPRA                                                                                              |                                                                            |                                                            |                                                   |            |        |             |            |                |                   |
| ATUALIZA RESULTADOS<br>PESQUISAR VIAGEM<br>RESPOSTA DAS REDES                                                                                                    | MOSTRAR TODOS<br>Voo Direto                                                                                                    | ₩ GOL<br>185,00                                                                                          | CceanAir<br>188.00<br>188.00                                               | 199,00                                                     | 219.50<br>389.50                                  |            |        |             |            |                |                   |
| FILTRE OS RESULTADOS                                                                                                    | 2+ Paradas                                                                                                    |                                                                                                    | 100100                                                                     | <u> </u>                                                   | Veja võos                                         | -          |        |             |            |                |                   |
| VER TODOS RESULTADOS           Horário do Vôos           Partida           Sex 07h14 w           Sex 21h14 w           Chegada           Sex 08h25 w           Sex 02h25 w | As tarifas TAM são obtic<br>efetivamente disponibili<br>OS VALORES ESTÃO SU.<br>(Tarifa garantida somer<br>(CGH) SAO PAULO - ( | las através da interpre<br>zadas.<br>JEITOS À ALTERAÇÃO<br>Ite após emissão do bil<br>CNF) BELO HORIZONT | tação das regras tarifá<br>SEM PRÉVIO AVISO.<br>nete)<br>E (CNF) ELO HORIZ | ITIAS, podendo ocorrer<br>Torbs (<br>CONTE - (CGH) SAO PAU | divergências quanto à<br>os vôte contra in<br>JLO | s<br>nício |        |             |            |                |                   |
| Duração do Vôo<br>00h47 v<br>Preço do Vôo<br>BRL 800                                                                                                    | Ordernar por:<br>Alterar pesquise<br>Data:  22/08/2                                                                            | <ul> <li>Partida</li> <li>a:</li> <li>2008</li> <li>&gt;</li> </ul>                                      | Chegada 🔘 Du<br>Pág.<br>🕊 🗲                                                | iração ○ Preç<br>1 de 3 - Vôos de 1<br>Ir para: 2 0%       | o OParada(s<br>à 10<br>> >>>                      | )          |        |             |            |                |                   |
| Aeroporto<br>SAO PAULO<br>I GRU - Guarulhos<br>International Airport<br>I CGH - Congonhas - Airport<br>BELO HORIZONTE                                                      | CGH > CNF<br>22/08/2008<br>Vôo Direto G                                                                                        | Partida:<br>Chegada:<br>3 1260 Duração:                                                                  | 07h14 Class<br>08h25 J9-18<br>01h11                                        | 5.00 M BRL 1                                               | 85,00                                             | escolher   |        |             |            |                | ×                 |

<u>6º Passo:</u> Faça o mesmo procedimento para a escolha do vôo de volta (indicado na aba superior). Para confirmar, abaixo da tela, clique em "reservar";

| 🖉 http://rextur-idc.locaweb.c   | .om.br/webticket/es      | colhaActionDinami                   | ca.do - Windows Int           | ternet Explorer       |                                     |       |        |           |              |                      | - 7 🛛       |
|---------------------------------|--------------------------|-------------------------------------|-------------------------------|-----------------------|-------------------------------------|-------|--------|-----------|--------------|----------------------|-------------|
| 🚱 🗸 🖉 http://rextur-idc.l       | locaweb.com.br/webticket | /escolhaActionDinamica              | .do                           |                       |                                     |       |        | <b>~</b>  | ty 🗙 Live S  | earch                | P-          |
| Arquivo Editar Exibir Favoritos | s Ferramentas Ajuda      |                                     |                               |                       |                                     |       |        |           |              |                      |             |
| 🚖 🏟 🔠 🖌 🏀   Kondor Viage        | ens e Turismo   🏾 🏉 ht   | tp://rextur-idc.locaweb.            | x                             |                       |                                     | Skype | 🟠 Home | • 🔊 Feeds | - 🖶 Imprimir | 🔹 🔂 Página 👻 🎯 Ferra | imentas 🔹 👋 |
| 7                               | PESQUISA<br>DE VOOS      | t ti                                | ESCOLHA<br>DE VOOS            |                       | SERVA                               | X     |        |           |              |                      | *           |
| KONDOR                          |                          |                                     |                               |                       |                                     |       |        |           |              |                      | - 1         |
| viagens & turismo               |                          |                                     |                               |                       |                                     |       |        |           |              |                      | - 1         |
| INÍCIO                          | VÔOS ESCOLHIDOS          | 5                                   |                               |                       |                                     |       |        |           |              |                      | _           |
| ATUALIZA RESULTADOS             | CGH > CNF<br>22/08/2008  | Chegada:                            | 07h14 R.Tarifár<br>08h25 12GO | BRL 185.              | 00 🗖                                |       |        |           |              |                      |             |
| PESQUISAR VIAGEM                | Vôo Direto               | Duração:                            | 01h11                         |                       | exclu                               | uir   |        |           |              |                      |             |
| RESPOSIN DAS REDES              | MELHORES OPÇÕE           | S DE COMPRA                         |                               |                       |                                     |       |        |           |              |                      |             |
| FILTRE OS RESULTADOS            |                          | - Ourse 810                         | (0)                           | 7000                  | *                                   |       |        |           |              |                      |             |
| VER TODOS RESULTADOS            | MOSTRAR TODOS            | V OccanAir                          | V GUL                         |                       | VARIG                               |       |        |           |              |                      |             |
| Horário do Vôos                 | Voo Direto               | 188.00                              | 226,00                        | 219.50                | 199,00                              | -     |        |           |              |                      |             |
| Partida                         | 2+ Paradas               | 100.00                              |                               | 449.50                | 133,00                              |       |        |           |              |                      |             |
| Sex 06h10 💙 Sáb 03h40 💙         |                          |                                     |                               |                       |                                     |       |        |           |              |                      |             |
| Chegada                         | As tarifas TAM são obt   | idas através da interpr<br>lizadas. | etação das regras tarifá      | rias, podendo ocorrer | divergências quanto às              |       |        |           |              |                      |             |
| Sex 07h35 💙 Sáb 07h35 💙         |                          |                                     |                               |                       |                                     |       |        |           |              |                      |             |
| Duração do Vôo                  | (Tarifa garantida some   | nte após emissão do bi              | lhete)                        | 🗹 Todos               | os vôos <b>La La</b><br>enviar iníc | io    |        |           |              |                      |             |
| 00h52                           | (CGH) SAO PAULO - (      | CNF) BELO HORIZONTE                 | (CNF) BELO HORIZO             | NTE - (CGH) SAO PA    | ULO                                 |       |        |           |              |                      |             |
| Preço do Vôo                    |                          |                                     |                               |                       |                                     |       |        |           |              |                      |             |
| BRL 1040                        | Ordernar por:            | Partida O                           | Chegada 🛛 🔿 Du                | ração 🔿 Pres          | ço 🔿 Parada(s)                      |       |        |           |              |                      |             |
| V                               | Alterar pesquis          | a:                                  | Pág.                          | 1 de 6 - Vôos de 1    | à 10                                |       |        |           |              |                      |             |
| Aeroporto                       | Data:                    | (2008 💼 🍃                           |                               | Ir para: 2 ok         |                                     |       |        |           |              |                      |             |
| CNF - Tancredo Neves            |                          |                                     |                               |                       |                                     |       |        |           |              |                      |             |
| International A                 | TAM                      |                                     |                               |                       |                                     |       |        |           |              |                      |             |
| PLU - Pampulha                  | CNF > GRU                | Partida:                            | OGh10 Class                   | es ppi 2              | 20.50                               |       |        |           |              |                      |             |
| SAO PAULO                       | 29/08/2008               | Chegada                             | : 07h35 17 - 32               | 9.50 M                | 29,30                               |       |        |           |              |                      |             |
| GRU - Guarulhos                 | Võo Direto               | 33 8000 Duração                     | 01h25                         | U C                   | esc esc                             | olher |        |           |              |                      | ¥           |

| http://rextur-idc.locaweb.com.br/webticket/escolhaActionDinamica.do - Windows Internet Explorer                                                                                                    |                                                                    |
|----------------------------------------------------------------------------------------------------|--------------------------------------------------------------------|
| C C + E http://rextur-idc.locaweb.com.br/webticket/escolhaActionDinamica.do                                                                                                    | 🖌 🚱 🗙 Live Search                                                  |
| Arquivo Editar Exibir Favoritos Ferramentas Ajuda                                                                                                    |                                                                    |
| 😭 🚸 🔠 🕶 🍘   Kondor Vlagens e Turismo   🏀 http://rextur-idc.locaweb 🗴                                                                                                    | 🔝 Skype 🛛 Home 🔹 🔊 Feeds 🔹 🖶 Imprimir 🔹 📴 Página + 🍈 Ferramentas 🔸 |
| © 2008-SISINVEST         Origem         Destino         Cia Aérea         Vão         Stop CI.           Direitos reservados.         CGH         CNF         CVP         G3 1260         0         J           22/08/2008 07/14         22/08/2008 06/25         G3 1260         0         J |                                                                    |
| Passageiro(s) Tarifa (BRL) Taxa (BRL) Total (BRL)<br>01 Adulto 185,00 19,62 204,62                                                                                                    |                                                                    |
| Subtotal (BRL) -> 204,62                                                                                                    |                                                                    |
| Total (BRL) -> 204,62                                                                                                    |                                                                    |
| ATENÇÃO<br>A taxa de serviço não é um valor reembolsável.                                                                                                    |                                                                    |
| VALORES SUJEITOS A ALTERAÇÃO SEM PRÉVIO AVISO.<br>(Tarifa garantida somente após emissão do bilhete)                                                                                                    |                                                                    |
| NEGOCIAÇÕES ESPECIAIS<br>Para negociação de tarifa especial, informe-a e clique em<br>RECALCULAR.                                                                                                    |                                                                    |
| Anagrama Pol.<br>Comercial                                                                                                    |                                                                    |
| RECALCULAR                                                                                                    |                                                                    |
| COMPRAR                                                                                                    |                                                                    |

| 🖉 http://rextur-idc.locaweb.com.brAwebticket/escolhaActionDinamica.do - Windows Internet Explorer                                                                                                    |                           |                              |
|----------------------------------------------------------------------------------------------------|---------------------------|------------------------------|
| COO + E http://rextur-idc.locaweb.com.br/webticket/escolhaActionDinamica.do                                                                                                    | 🖌 🛃 🗙 Live                | Search                       |
| Arquivo Editar Exibir Favoritos Ferramentas Ajuda                                                                                                    |                           |                              |
| 😭 🏟 🛞 🔻 🎯 🖡 🍘 Kondor Viagens e Turismo   🍘 http://textur-idc.locaweb 🗙 🔛 🦓 Skype 🚯 Home                                                                                                    | ne 🔹 🔝 Feeds 🔹 🖶 Imprimir | 🔹 🔹 Página 👻 🎯 Ferramentas 👻 |
| Anagrama Pol.<br>Comercial                                                                                                    |                           | ×                            |
| COMPRAR RESERVAR                                                                                                    |                           |                              |
| 779M<br>Instruções                                                                                                    |                           |                              |
| Origem         Destino         Cia Aárea         Véo         Stop CL           CNF         GRU         GRU         30 8000         0         I           29/08/2008 06:10         29/08/2008 07:33         30 8000         0         I |                           |                              |
| Passageiro(s) Tarifa (BRL) Taxa (BRL) Total (BRL)<br>01 Adulto 329,50 19,62 349,12                                                                                                    |                           |                              |
| Subtotal (BRL) -> 349,12                                                                                                    |                           |                              |
| Repasse a Terceiros (BRL) -> 32,95<br>Total (BRL) -> 382,07                                                                                                    |                           |                              |
| ATENÇÃO<br>A taxa de serviço não é um valor reembolsável.<br>VALORES SUJEITOS A ALTERAÇÃO SEM PRÉVIO AVISO.<br>(Tarifa garantida somente após emissão do bilhete)                                                                      |                           |                              |
| NEGOCIAÇÕES ESPECIAIS<br>Para negociação de tarifa especial, informe-a e clique em<br>RECALCULAR.                                                                                                    |                           |                              |
| Anagrama Polic<br>Conscial                                                                                                    |                           |                              |
| RECALCULAR RESERVAR                                                                                                    |                           | ×                            |

<u>7º Passo:</u> Confira todos os dados dos vôos selecionados, e a seguir insira os dados do passageiro e ao menos um contato (responsável, solicitante e/ou Kondor) para contato da companhia aerea envolvida em casos de cancelamentos e demais contratempos.

| 🖉 http://rextur-idc.loc | aweb.com.br/webtick                   | et/escolhaActionDinamica                   | .do - Windows Interne                          | t Explorer                                                                                                    |             |            |           |            |              |                   |
|-------------------------|---------------------------------------|--------------------------------------------|------------------------------------------------|----------------------------------------------------------------------------------------------------|-------------|------------|-----------|------------|--------------|-------------------|
| 🔆 🖉 🗸 🖉 http://re       | xtur-idc.locaweb.com.br/we            | ebticket/escolhaActionDinamica.do          |                                                |                                                                                                    | <b>~</b> 4  | • 🗙 Live S | earch     | P -        |              |                   |
| Arquivo Editar Exibir   | Favoritos Ferramentas                 | Ajuda                                      |                                                |                                                                                                    |             |            |           |            |              |                   |
| 🚖 🏟 🔠 🕶 🌽 l Kor         | ndor Viagens e Turismo                | Http://rextur-idc.locaweb                  | ×                                              |                                                                                                    | 🤗 Skype     | 🟠 Home     | • 🔊 Feeds | imprimir 🖶 | 🔹 🔂 Página 🗣 | 💮 Ferramentas 🔹 🂙 |
| konto                   | PESQUISA<br>DE VÕOS                   | ESCO<br>DE V                               | DLHA                                           | RESERVA                                                                                                    |             |            |           |            |              | *                 |
| viagens « turism        | VÔOS ESCOLHIDOS                       |                                            |                                                |                                                                                                    |             |            |           |            |              |                   |
|                         | CGH > CNF<br>22/08/2008<br>Vôo Direto | GOL Partida: 0<br>Chegada: 0<br>Duração: 0 | 07h14 R.Tarifár<br>08h25 <u>J2GOL</u><br>01h11 | execution and a second second se | 5)<br>cluir |            |           |            |              |                   |
| Pesquisa de Vôos        | CNF > GRU                             | TAM Partida: 0                             | D6h10 R.Tarifár                                | ia                                                                                                    | 0           |            |           |            |              |                   |
| Pesquisa Tarifas        | Vôo Direto                            | Duração: 0                                 | 01h25                                          | exc                                                                                                    | tluir       |            |           |            |              |                   |
| Emissão                 |                                       |                                            |                                                |                                                                                                    |             |            |           |            |              |                   |
| Consulta                | Sobranome                             | Nom                                        | Adatte San                                     |                                                                                                    |             |            |           |            |              |                   |
| Relatório Bilhetes      | Adulto BUENO                          | MAURICIO                                   |                                                | <b>)</b>                                                                                                    |             |            |           |            |              |                   |
| Relatório Reservas      | Contato                               |                                            |                                                |                                                                                                    |             |            |           |            |              |                   |
| Negociações             | DDI 000                               | 32562733 DANIEL                            |                                                |                                                                                                    |             |            |           |            |              |                   |
| Serviços GOL            | 55                                    | $\smile$                                   |                                                |                                                                                                    |             |            |           |            |              |                   |
| Consulta<br>Emissão     | 55                                    |                                            |                                                |                                                                                                    |             |            |           |            |              |                   |
| Serviços TAM            |                                       |                                            |                                                |                                                                                                    |             |            |           |            |              |                   |
| Reserva<br>Emissão      | GOL                                   | l .                                        |                                                |                                                                                                    |             |            |           |            |              |                   |
| Sair                    |                                       |                                            |                                                |                                                                                                    |             |            |           |            |              |                   |

<u>8º Passo:</u> Confira os dados dos vôos e do passageiro, valores e atente-se à data e horário limite para emissão. Caso deseje receber uma cópia da reserva por e-mail, clique em "e-mail", caso queira emitir, clique em "emitir". A Kondor Viagens não se responsabilizará por reservas canceladas por motivo de prazo.

<u>\* A garantia da tarifa é a emissão do bilhete.</u>

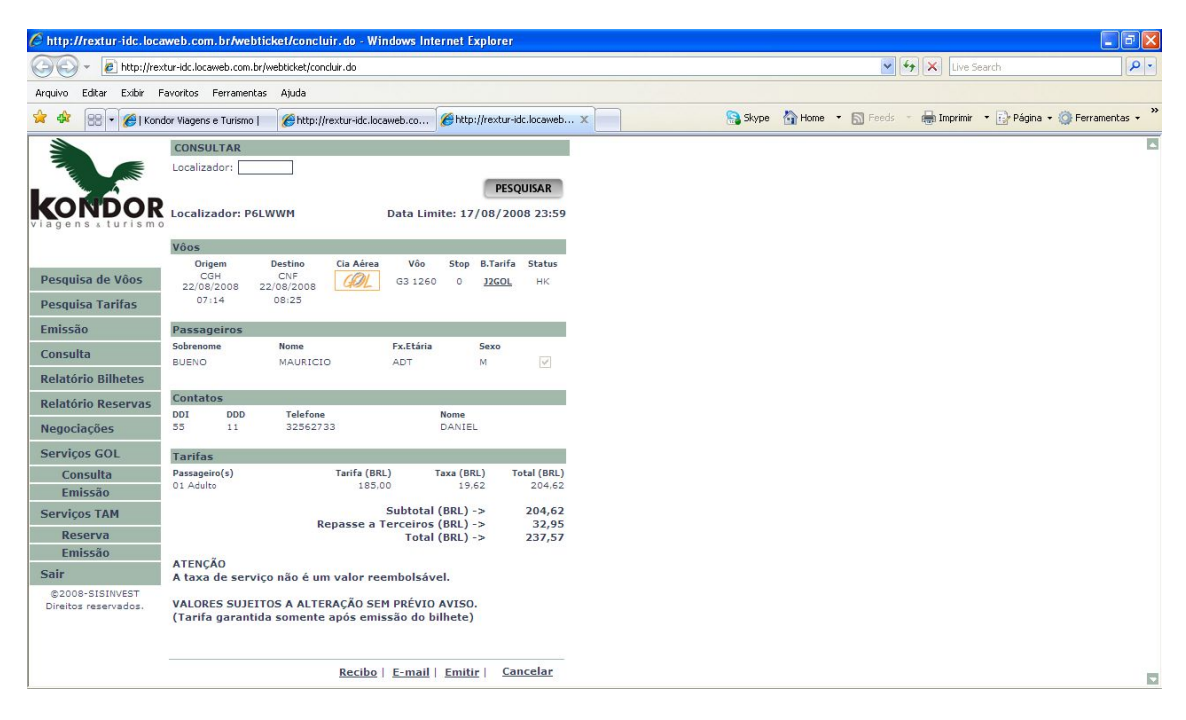

## Dúvidas:

comercial@kondorviagens.com.br

## **Reclamações:**

ouvidoria@kondorviagens.com.br